# **Clearing Cache in Any Browser**

Log off from Interact RMS, but stay in browser.

Press the following keys simultaneously:

## Crtl+Shift+Del

This key combination works in every browser.

### <u>Firefox</u>

- 1. Verify the following values are set
- 2. Time range to clear : EVERYTHING
- 3. Check Cookies & Cache
- 4. Press Clear Now

| Clear All History X                                                   |  |  |  |
|-----------------------------------------------------------------------|--|--|--|
| Time range to clear: Everything ~                                     |  |  |  |
| All selected items will be cleared.<br>This ac ion car not be undone. |  |  |  |
| ▲ D <u>e</u> tails                                                    |  |  |  |
| Browsing & Download History                                           |  |  |  |
| ✓ Form & Search History                                               |  |  |  |
|                                                                       |  |  |  |
|                                                                       |  |  |  |
| Active Logins                                                         |  |  |  |
|                                                                       |  |  |  |
|                                                                       |  |  |  |
| Clear Now Cancel                                                      |  |  |  |

Log into RMS.

### **Google Chrome**

- 1. Set the value for <u>Clear the following items from</u>: "the beginning of time"
- 2. Check the following boxes: Cookies and other site and plugin data & Cached images and files.
- 3. NOTE: To clear saved passwords, check the Passwords box.
- 4. THEN press Clear browsing data

| Clea  | ar browsing data ×                                                             |
|-------|--------------------------------------------------------------------------------|
| Clear | r the following items from the beginning of time                               |
|       | Browsing history<br>165 items                                                  |
|       | Download history<br>none                                                       |
|       | Cached images and files<br>417 MB                                              |
|       | Cookies and other site data<br>This will sign you out of most websites         |
|       | Passwords<br>none                                                              |
|       | Autofill form data<br>none                                                     |
|       | Hosted app data<br>7 apps (Cloud Print, Gmail, and 5 more)                     |
|       | Media licenses<br>You may lose access to premium content from some sites       |
|       | CANCEL CLEAR BROWSING DATA                                                     |
| 0     | Some settings that may reflect browsing habits will not be cleared. Learn more |

- 5. Close the browser and re-open it again.
- 6. Log into Interact RMS

#### Internet Explorer

- 1. Set the Check boxes to match this display,
- 2. MAKE SURE TO **UN-CHECK** "PRESERVE FAVORITES" BOX
- 3. Make sure Temporary Internet Files & Website files is checked
- 4. Make sure Cookies and website data is checked
- 5. NOTE: to clear saved passwords, check the Passwords box
- 6. Then click on Delete button

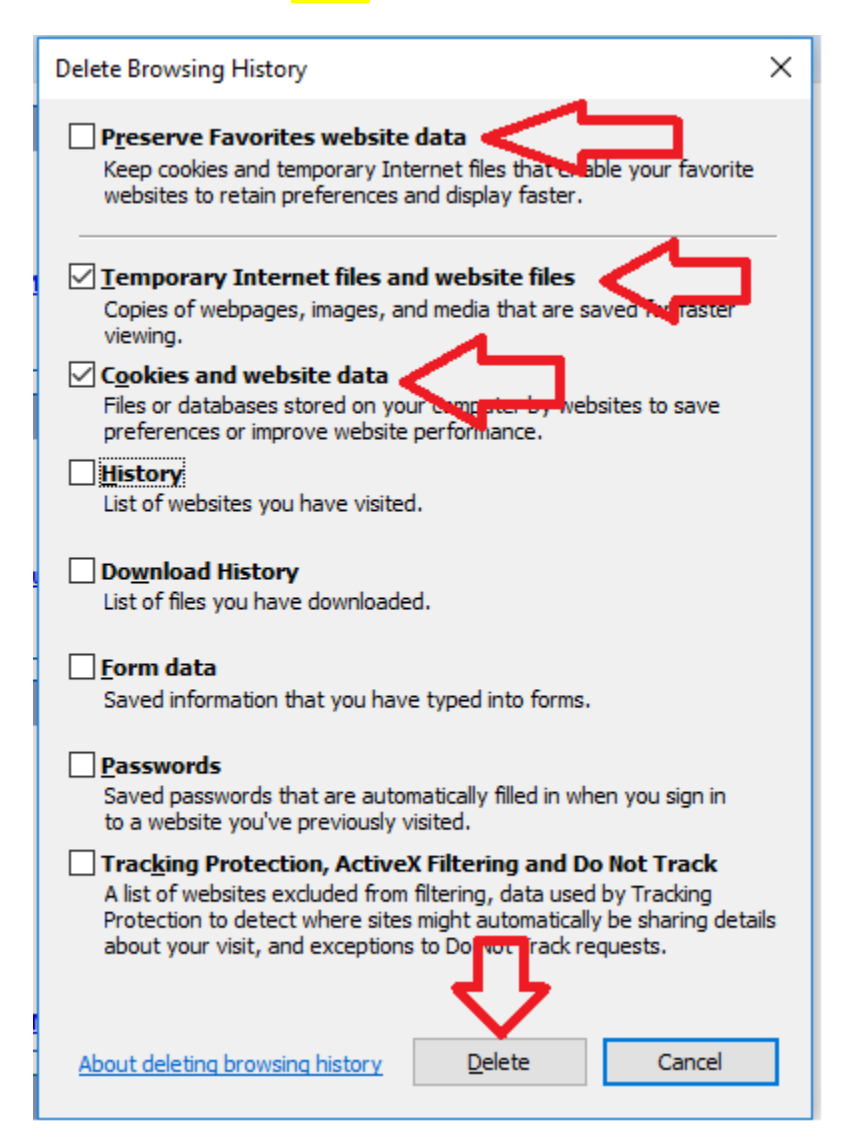

7. Log into Online RMS.

## <u>Edge</u>

- 1. Set values to match below
- 2. Make sure Cookies and saved website data is checked
- 3. Make sure Cached data and files is checked
- 4. Press Clear

| « Clear browsing data                      | 圮 |
|--------------------------------------------|---|
| Browsing history                           |   |
| Cookies and saved website data             |   |
| Cached data and files                      |   |
| Tabs I've set aside or recently closed     |   |
| Download history                           |   |
| Form data                                  |   |
| Passwords                                  |   |
| Show more $\sim$                           |   |
|                                            |   |
| Clear                                      |   |
| Always clear this when I close the browser |   |
| Off Off                                    |   |
|                                            |   |